## Bref aperçu de la création d'une réclamation

## A. Création d'une réclamation

À partir de l'onglet **Réclamations**, sélectionner l'option **Recherche** de la liste déroulante du menu.

|   | Dossiers | Réclamations | Outils              | Configuration    | Fenêtres | Aide |  |  |  |  |  |  |
|---|----------|--------------|---------------------|------------------|----------|------|--|--|--|--|--|--|
|   | 🗁   🛉    | Recherche    | s                   |                  |          | Q    |  |  |  |  |  |  |
| ĺ | <u> </u> | Rapports     | Rapports            |                  |          |      |  |  |  |  |  |  |
|   |          | Gestion de   | Gestion des banques |                  |          |      |  |  |  |  |  |  |
|   |          | Gestion de   | s chèqu             | es               |          |      |  |  |  |  |  |  |
|   |          | Administra   | tion des            | tables réclamati | ons      |      |  |  |  |  |  |  |
|   |          | Préférences  |                     |                  |          |      |  |  |  |  |  |  |
|   |          |              |                     |                  |          |      |  |  |  |  |  |  |

Sélectionner recherche par Individu

| Re       | echerche                                |         |        |                     |                |       |                  |                    |               |
|----------|-----------------------------------------|---------|--------|---------------------|----------------|-------|------------------|--------------------|---------------|
|          | Lots                                    |         | M. F   | Reche               | rche           | pa    | r lots (         | en suspe           | ns            |
| 8        | En suspens                              |         |        |                     |                |       |                  |                    |               |
| 8        | En historique                           |         |        |                     |                |       |                  |                    | (             |
| <b>P</b> | En demande de renversement<br>du chèque | 6       | ≥ ľ    | £   P               |                |       | 2                |                    |               |
|          | Dont le chèque est renversé             |         | Lot    |                     | Sou            | s-lot | Statut<br>du lot | Usager<br>création | Nom<br>Usager |
| 100      | En demande de réémission du             | ►       | 0000   | 0313                |                | 0     | 001              | 154                | FRANK         |
| 0        | chèque                                  |         | 0000   | 0312                |                | 0     | 001              | 105                | Richard       |
|          | IDE                                     |         | 0000   | 0311                |                | 0     | 001              | 105                | Richard       |
|          | IT\F                                    | 0000299 |        |                     | 0              | 001   | 105              | Richard            |               |
|          | Dynamique du passé                      |         | 0000   | 0293                |                | 0     | 001              | 105                | Richard       |
| <b>1</b> | bynamique da passe                      |         | 0000   | 0289                |                | 0     | 001              | 105                | Richard       |
|          |                                         |         | 0000   | 0283                |                | 0     | 001              | 105                | Richard       |
|          |                                         |         | 0000   | 0277                |                | 0     | 001              | 105                | Richard       |
|          |                                         |         | 0000   | 0270                |                | 0     | 001              | 105                | Richard       |
|          |                                         |         | 0000   | 0269                |                | 0     | 001              | 105                | Richard       |
|          |                                         | ]       | ITEM   | IS                  |                | [     | ]                |                    |               |
|          | Cálactionnar nar                        |         |        | Num.<br>Item<br>Lot | Type<br>Ind.   | No    | m du bé          | énéficiaire        |               |
|          | Individus                               |         |        |                     |                |       |                  |                    |               |
|          |                                         | Н       | Détail | s<br>– Na           | mbra           | dia   | om(e)            | - Montant          | total         |
|          |                                         |         |        | Т                   | niité<br>raité | un    | Cunt St          | ¢ demand           | á             |
|          |                                         |         |        | B                   | lejeté         |       | 0                | \$ admis           | 6             |
|          | Individus                               | (       | Comr   | mentai              | ire:           |       |                  |                    |               |
|          | IH                                      |         |        |                     |                | _     |                  |                    |               |

| 📀 Recherche |            |         |              |      |                    |            |      |                |      |
|-------------|------------|---------|--------------|------|--------------------|------------|------|----------------|------|
| Lots        | A Rechero  | he :    | ar individus |      | Champ de re        | cherche    | Vale | eur de recherc | he   |
| Individus   | <b>P</b> 9 | •       |              |      | Nom                | <b>•</b>   |      |                |      |
| mamaas      |            |         |              |      | No Employé         |            | 0    | Recherche ex   | acte |
|             | 🕒 🍈 🛄      | 登 ■ ▲ 2 |              |      | Nom                |            |      |                |      |
|             |            |         |              |      | Prénom             |            |      |                |      |
|             | No Employé | Туре    | Nom          | Prén | Date naissa<br>NAS | nce        | nce  | NAS            | Sexe |
|             | 336        | A       | Denis        | Clau | Sexe               |            | ļ    | 333333333      | М    |
|             | 338        | А       | Pierremort   | Serg | е                  | 1949-05-30 | )    | 44444444       | М    |
|             | 333        | А       | Franocis     | Andi | é                  | 1956-08-30 | )    | 55555555       | M    |
|             | 334        | A       | Tendresse    | Sylv | ain                | 1930-06-26 | ì    | 666666666      | М    |
|             | 337        | А       | Montagne     | Clau | de                 | 1970-03-30 | )    | 777777777      | М    |
|             | 335        | А       | Latour       | Clau | de                 | 1970-09-30 | )    | 22222222       | М    |

La sélection Champ de recherche permet d'identifier facilement le réclamant.

Par exemple, lançons une recherche par le nom en inscrivant CAL dans le champ **Valeur de recherche,** cliquer sur **Entrée**.

| Secherche 😪 |            |                                     |         |                               |     |                                     |           |      |  |
|-------------|------------|-------------------------------------|---------|-------------------------------|-----|-------------------------------------|-----------|------|--|
| Lots        | 🙀 Recherc  | Recherche par individus Champ de re |         |                               |     | echerche Valeur de recherche<br>CAL |           |      |  |
| Individus   |            |                                     |         | Recherche large     C Recherc |     |                                     |           | acte |  |
|             | ┗ 孫   🖺    |                                     | 9       |                               |     |                                     |           |      |  |
|             | No Employé | Туре                                | Nom     | Prén                          | om  | Date naissance                      | NAS       | Sexe |  |
|             | Þ          | С                                   | Callsen | Patri                         | cia | 1951-07-09                          | 718450133 | F    |  |
|             | C328       | А                                   | Callsen | Pete                          | r   | 1949-04-15                          | 719848216 | М    |  |
|             | 565        | A                                   | Hacala  | Fran                          | ce  | 1960-12-05                          | 228926853 | F    |  |

Double-cliquer sur le dossier désiré ou cliquer une fois sur le dossier et sélectionner la chemise jaune, ceci vous donnera un aperçu général du réclamant. À la gauche de votre écran, plusieurs choix s'offrent à vous. Comme nous voulons simplement créer une nouvelle réclamation, nous sélectionnerons l'option **Listes**.

|           | Dossier réclamation : Ca  | illsen, Peter                                                                                                    | _ 🗆 🗙 |
|-----------|---------------------------|----------------------------------------------------------------------------------------------------|-------|
|           | Gestion                   | Informations sur l'adhérent et de                                                                                                    |       |
|           | Profil de l'adhérent      | sa famille                                                                                                    |       |
|           | Note(s) Prioritaire(s)    | CEmployeur<br>ABC Company Inc / Edmonton / Executive                                                                                                    |       |
|           | Dossier entreprise        | Adhétent                                                                                                    |       |
|           | 🙇 Dossier employé         | Nom Callsen, Peter Sexe M                                                                                                    |       |
|           | E Assignation des plans   | No. Empl.         C328         Date Nais.         1949-04-15         # NAS         719848216           Adresse         1812 Ross Road, Williams Lake, BC, BC, V2G 5B2                                                                                                    |       |
|           | 🚇 Détail accident-maladie | Conjoint(e)(s)                                                                                                    |       |
|           | 📚 Accumulateurs           |                                                                                                    |       |
|           | Acoustitateur             | Courant Nom Date de terminaison Date naissance Sexe # NAS                                                                                                    | -     |
| /         | Sélectionner              | Callsen, Patricia 1951-07-09 F 718450133                                                                                                    |       |
| $\langle$ | l'option Listes           |                                                                                                    |       |
|           | Listes<br>Gestion du IH   | Enfant(s)         Image: state of the state of the s |       |

| Ca Dossier réclamation : Ca | llsen, Peter                                            |                                          |                           |           |
|-----------------------------|---------------------------------------------------------|------------------------------------------|---------------------------|-----------|
| Gestion<br>Listes           | Liste des lots en suspens                               | Champ de rech<br>Num. Lot<br>• Recherche | erche Valeur de recherche | te .      |
| 🔁 Lots en suspens           | 🖻 🖸   📓   🍰   🤪   🗙                                     |                                          |                           |           |
| Lots en historique          | Num. Lot Date Créé<br>création l'usa                    | i par<br>iger                            |                           |           |
|                             | Détails<br>Traité<br>Rejeté<br>Commentaire: Commentaire | itant total<br>nandé<br>iis              | \$ payé<br>\$ franchise   | \$ banque |
| Gestion du IH               |                                                         |                                          |                           |           |

L'option Liste des lots en suspens sera automatiquement accessible :

Pour créer un nouveau lot, sélectionner le bouton

| 迳 Callsen, Pete       | r - 0000328               |                |          |                          |                    |                       |           |                 |                      |        |  |
|-----------------------|---------------------------|----------------|----------|--------------------------|--------------------|-----------------------|-----------|-----------------|----------------------|--------|--|
| 🐴 Liste des i         | tems d'un lot en suspens  |                |          |                          |                    |                       |           |                 |                      |        |  |
| 🗠 🖪   🖺               | ▶ 🖸   🖺   💩   ⊖ ×   @   🛤 |                |          |                          |                    |                       |           |                 |                      |        |  |
| Num.<br>ttem<br>Lot   | Nom du bénéficiaire       | Type<br>d'îtem | Code     | Date achat<br>ou service | Montant<br>demandé | Montant<br>admissible | %<br>payé | Montant<br>payé | Montant<br>franchise | Banque |  |
|                       |                           |                |          |                          |                    |                       |           |                 |                      |        |  |
|                       |                           |                |          |                          |                    |                       |           |                 |                      |        |  |
|                       |                           |                |          |                          |                    |                       |           |                 |                      |        |  |
|                       |                           |                |          |                          |                    |                       |           |                 |                      |        |  |
|                       |                           |                |          |                          |                    |                       |           |                 |                      | _      |  |
| •                     |                           |                |          |                          |                    |                       |           |                 |                      | Þ      |  |
| Nombre d'item         | s) Montant total          |                |          |                          |                    |                       |           |                 |                      |        |  |
| Traité O              | \$ demandé                | \$ pay         | é        | \$ba                     | nque               |                       |           |                 |                      |        |  |
| Rejeté <mark>0</mark> | \$ admis                  | \$ frar        | ichise   |                          |                    |                       |           |                 |                      |        |  |
|                       |                           |                |          |                          |                    |                       |           |                 |                      |        |  |
| Message de l'item     | sélectionné :             |                |          |                          |                    |                       |           |                 |                      |        |  |
|                       |                           | 0 enregis      | trements |                          |                    |                       |           |                 |                      |        |  |

Ce même bouton sert également à créer une série d'items de réclamation.

| Sestionnaire d'item                | ns [Ajouter] Item numéro 1 📃                                    |          |
|------------------------------------|-----------------------------------------------------------------|----------|
| Adhérent<br>Nom <u>M</u> Callsen,F | Peter                                                           | ,<br>ent |
| Date nais. <u>1949/04/15</u>       | # NAS <u>719848216</u> 🔛 💉 Médicaments 🔄 🔿 au fourni            | sseur    |
| Médicaments                        |                                                                 |          |
| Date d'achat                       | 2008/02/25 COB Information du fournisseur                       |          |
| Numéro de D.I.N.                   |                                                                 |          |
|                                    |                                                                 | -        |
| Prix d'achat                       | 0.00\$                                                          | -        |
|                                    |                                                                 |          |
|                                    |                                                                 |          |
| e                                  | # Dossier jaune                                                 |          |
| Commentaire[s]                     |                                                                 |          |
| •                                  |                                                                 |          |
|                                    |                                                                 |          |
| Information du D.I.N.              |                                                                 |          |
| Numéro de D.I.N.                   | Nom du médicament RAMG                                          | 1 🗆 🛛    |
| Description                        |                                                                 |          |
| Montant admis                      | 0.00 \$ Paramètres de couverture du contrat Banque individuelle |          |
| Montant de la franchise            | 0.00 \$ Information du contrat Individuelle Regroupement        |          |
| % couvert / % payé                 | Franchise                                                       |          |
| Montant payé                       | 0.00 \$ Maximum de couverture                                   |          |
| Montant coassurance                | 0.00 \$ Maximum de coassurance                                  |          |
| Commentaire                        |                                                                 |          |
|                                    | 🗈 Traitement 🛛 🗙 Ann                                            | nuler    |
| Entrer la date d'achat             |                                                                 | 1.       |

Vous devrez premièrement identifier le membre de la famille, le type de réclamation, à qui l'item est payable et au besoin, identifier le fournisseur.

| Type de famille d'items                             | ltem payable         |
|-----------------------------------------------------|----------------------|
| mation du fournisseur<br>Fournisseur Médicaments de | la Colombie-Britaniq |

Ensuite, compléter l'information sur la réclamation basée sur la facture actuelle reçue du pharmacien, professionnel de la santé, dentiste ou autre.

| Médicaments      |            |   |     |     |
|------------------|------------|---|-----|-----|
| Date d'achat     | 2008/02/25 |   | COB |     |
| Numéro de D.I.N. | 00000809   | 2 |     | (8) |
| Prix d'achat     | 50.00      |   |     |     |
|                  |            |   |     |     |

Lorsque vous cliquerez sur Intraitement, le système prendra automatiquement la bonne décision concernant l'adjudication et vous reviendra avec la décision.

| <b>Information du D.I.N</b><br>Numéro de D.I.N. 00000                          | 1.<br>0809 No | m du médicament <u>ISOPTO</u> | TEARS        | Codes <u>52</u> <u>12</u> <u>42</u> | RAMQ 🔽          |  |  |  |  |  |
|--------------------------------------------------------------------------------|---------------|-------------------------------|--------------|-------------------------------------|-----------------|--|--|--|--|--|
| Montant admis 50.00 \$ Paramètres de couverture du contrat Banque individuelle |               |                               |              |                                     |                 |  |  |  |  |  |
| Montant de la franchise                                                        | 0.00 \$       | Information du contrat        | Individuelle | Regroupement                        | Item <u>004</u> |  |  |  |  |  |
| % couvert / % payé                                                             | 100 / 100     | Franchise                     | 0.00 \$      | 0.00 \$ Familiale                   |                 |  |  |  |  |  |
| Montant payé                                                                   | 50.00 \$      | Maximum de couverture         |              |                                     |                 |  |  |  |  |  |
| Montant coassurance                                                            | 0.00 \$       | Maximum de coassurance        | 0.00 \$      | 750.00 \$ Unité parentale           |                 |  |  |  |  |  |
| Commentaire                                                                    |               |                               |              |                                     |                 |  |  |  |  |  |
|                                                                                |               |                               |              | ОК +                                | 🗙 Annuler       |  |  |  |  |  |
| OK+ : Sauvegarder et ajo                                                       | outer un autr | e item pour ce lot            |              |                                     |                 |  |  |  |  |  |

Pour créer un item de réclamation additionnel, simplement cliquer sur OK+ et refaites les étapes décrites précédemment jusqu'à ce que vous ayez créé tous les items. La création des items terminée, cliquez sur Annuler pour quitter cette option.

Maintenant, le système vous affichera la Liste des lots en suspens dans laquelle vous trouverez le résumé de tous les items de réclamations que vous avez produits.

| C   | allsen,                                           | Peter        | - 0000328           |          |                |          |                          |                    |                       |           |                 |                      | _ 🗆 🗵       |
|-----|---------------------------------------------------|--------------|---------------------|----------|----------------|----------|--------------------------|--------------------|-----------------------|-----------|-----------------|----------------------|-------------|
| М   | Liste des items d'un lot en suspens               |              |                     |          |                |          |                          |                    |                       |           |                 |                      |             |
| ⊜ } | ≥ <mark>Ľ</mark>   ≜   <u>&amp;</u>   ⊖ ×   □   🛤 |              |                     |          |                |          |                          |                    |                       |           |                 |                      |             |
|     | Num.<br>Item<br>Lot                               | Type<br>Ind. | Nom du bénéficiaire |          | Type<br>d'item | Code     | Date achat<br>ou service | Montant<br>demandé | Montant<br>admissible | %<br>payé | Montant<br>payé | Montant<br>franchise | Banque      |
|     | 1                                                 | А            | Callsen, Peter      |          | MED            | 00000809 | 2008/02/25               | 50.00 \$           | 50.00 \$              | 100       | 50.00 \$        | 0.00 \$              | C           |
|     | j                                                 | itam(s)      | -Montant Intal      |          |                |          |                          |                    |                       |           |                 |                      | -<br>-<br>- |
| Tra | aité                                              | 1            | \$ demandé          | 50.00 \$ | \$ pay         | é 5      | 50.00 \$    \$ bar       | nque               | 0.00 \$               |           |                 |                      |             |
| Re  | jeté                                              | 0            | \$ admis            | 50.00 \$ | \$ fran        | ichise   | 0.00 \$                  |                    |                       |           |                 |                      |             |
| Mes | sage de                                           | l'item sé    | electionné :        |          |                |          |                          |                    |                       |           |                 |                      |             |
|     |                                                   |              |                     | 1        | . enregisl     | trements |                          |                    |                       |           |                 |                      |             |

Encore une fois, plusieurs options s'offrent à vous :

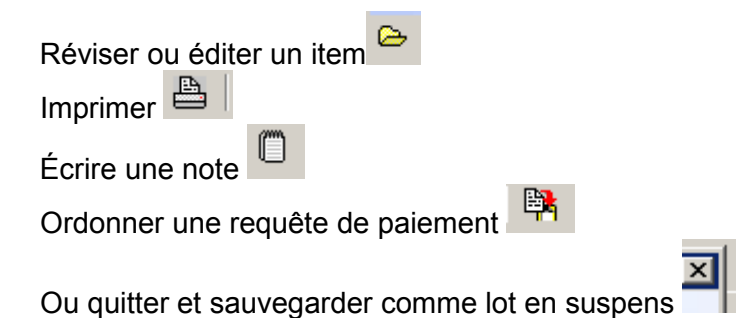

Si vous avez sauvegardé comme lot en suspens, l'item apparaîtra dans la section **Lots en suspens** de l'employé ainsi que dans l'onglet général de **Lots en suspens** (apparaît sur la première page de l'option de **Recherche**).

| 📴 Dossier réclamation : Callsen, Peter 📃 🖂 |                    |                          |                         |                           |              |                  |          |  |  |  |  |  |
|--------------------------------------------|--------------------|--------------------------|-------------------------|---------------------------|--------------|------------------|----------|--|--|--|--|--|
|                                            | Gestion            | 🙀 Liste des lots         | en suspens              | Champ de rech<br>Num. Lot | nerche Val   | eur de recherche |          |  |  |  |  |  |
|                                            | Listes             |                          |                         | Recherche                 | arge O       | Recherche exacte |          |  |  |  |  |  |
| 6                                          | Lots en suspens    | 🗠 🖸   📇   🖧              | .   <b>2</b>   ×   (    |                           |              |                  |          |  |  |  |  |  |
| 6                                          | Lots en historique | Num. Lot Date<br>créatio | Créé pai<br>on l'usager | r                         |              |                  | <b>_</b> |  |  |  |  |  |
|                                            |                    | 0000328 2008/0           | 2/25 150                |                           |              |                  |          |  |  |  |  |  |
|                                            |                    |                          |                         |                           |              |                  |          |  |  |  |  |  |
|                                            |                    |                          |                         |                           |              |                  |          |  |  |  |  |  |
|                                            |                    |                          |                         |                           |              |                  |          |  |  |  |  |  |
|                                            |                    |                          |                         |                           |              |                  |          |  |  |  |  |  |
|                                            |                    |                          |                         |                           |              |                  |          |  |  |  |  |  |
|                                            |                    |                          |                         |                           |              |                  |          |  |  |  |  |  |
|                                            |                    |                          |                         |                           |              |                  |          |  |  |  |  |  |
|                                            |                    |                          |                         |                           |              |                  |          |  |  |  |  |  |
|                                            |                    | Détails                  |                         |                           |              |                  |          |  |  |  |  |  |
|                                            |                    | Nombre d                 | "item(s) Montan         | it total                  |              |                  |          |  |  |  |  |  |
|                                            |                    | Traité                   | 0 \$ demand             | dé                        | \$ payé      | \$               | banque   |  |  |  |  |  |
|                                            |                    | Rejeté                   | 0 \$ admis              |                           | \$ franchise |                  |          |  |  |  |  |  |
|                                            |                    | Commentaire:             |                         |                           |              |                  |          |  |  |  |  |  |
|                                            | Gestion du IH      |                          |                         |                           |              |                  |          |  |  |  |  |  |

Si vous avez sélectionné le paiement de la requête, la transaction sera envoyée au module de **Gestion des chèques**. Évidemment, vous devrez créer d'abord toutes vos réclamations et ensuite vous obtiendrez, avec une simple requête, une émission de chèques pour toutes les requêtes de paiement demandées.

## B. Requête de paiement

Pour la gestion des paiements de réclamations, accéder le module **Gestion des chèques** dans le menu déroulant de **Réclamations**.

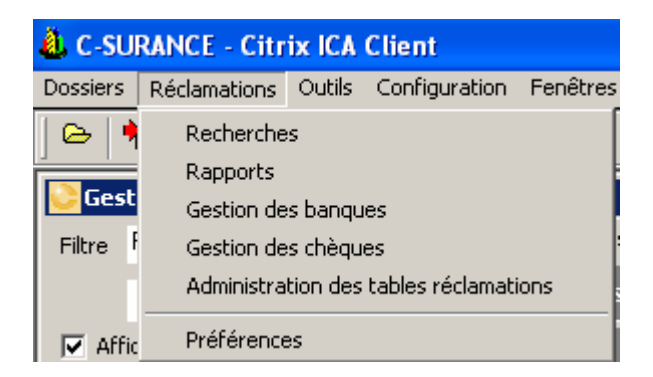

Un menu simplifié apparaîtra à la gauche de votre écran d'où vous pourrez :

• Premièrement sélectionner l'option **Paiement par chèque**, sous-option **Autorisation;** 

| Gestion des paiements de réclamations d'assurance collective |   |               |             |           |                 |                   |                       |                        |           |                           |                       |  |  |
|--------------------------------------------------------------|---|---------------|-------------|-----------|-----------------|-------------------|-----------------------|------------------------|-----------|---------------------------|-----------------------|--|--|
| Opérations Paiement par chèque - Autorisation                |   |               |             |           |                 |                   |                       |                        |           | Compte bancaire du payeur |                       |  |  |
| Autorisation                                                 | l | Liste des     | requêtes de | Compte de | l'ass           | ureur             |                       |                        |           |                           |                       |  |  |
| Renversement                                                 |   |               |             |           |                 | -                 |                       |                        |           |                           |                       |  |  |
| Réémission<br>Réémission Réémission                          |   | Id<br>requête | Lot saisie  | Sous-lot  | Date<br>requête | Assuré            | Secteur<br>d'activité | Payer<br>à l'ordre     | Montant   |                           | Secteur activité      |  |  |
| Autorisation                                                 | ▶ | 118           | 0000261     | 1         | 2007/11/20      | Faucher, Danielle | AM                    | Faucher, Danielle      | 168.74 \$ |                           | (• Tous               |  |  |
| 🔄 🕘 Lots de paiements                                        |   | 148           | 0000275     | 1         | 2008/02/14      | Gingras, Sylvain  | AM                    | Gingras, Sylvain       | 61.40\$   |                           | C IH                  |  |  |
| Conciliation des paiements                                   |   | 128           | 0000276     | 1         | 2008/01/12      | Bédard, Chantal   | AM                    | Bédard, Chantal        | 135.06 \$ |                           | C. AM                 |  |  |
| Carl Transfert Assureur                                      |   | 142           | 0000284     | 1         | 2008/01/28      | Boudreault, Diane | AM                    | Boudreault, Diane      | 48.00 \$  | ļ                         |                       |  |  |
| Configuration                                                |   | 137           | 0000286     | 1         | 2008/01/24      | Laporte, Diane    | AM                    | Fournisseur Soins-Dent | 50.00 \$  |                           | 🕖 Sálastionnar taut   |  |  |
|                                                              |   | 136           | 0000286     | 2         | 2008/01/24      | Laporte, Diane    | AM                    | DR A. D. MCFARLANE     | 44.62\$   |                           | Selection ner tout    |  |  |
|                                                              |   | 147           | 0000298     | 1         | 2008/02/08      | Boudreault, Diane | AM                    | Boudreault, Diane      | 144.80 \$ |                           | 🔀 Désélectionner tout |  |  |
|                                                              |   | 158           | 0000317     | 1         | 2008/02/22      | GOLOB, BOJAN      | AM                    | GOLOB, BOJAN           | 22.00 \$  |                           | _                     |  |  |
|                                                              |   | 162           | 0000318     | 2         | 2008/02/24      | Edwards, Calvin   | AM                    | Fourpisseur Soips-Dept | 112.00 \$ |                           | 🔿 Autoriser           |  |  |

 Tenir le bouton Ctrl enfoncé et cliquer tous les paiements que vous désirez autoriser;

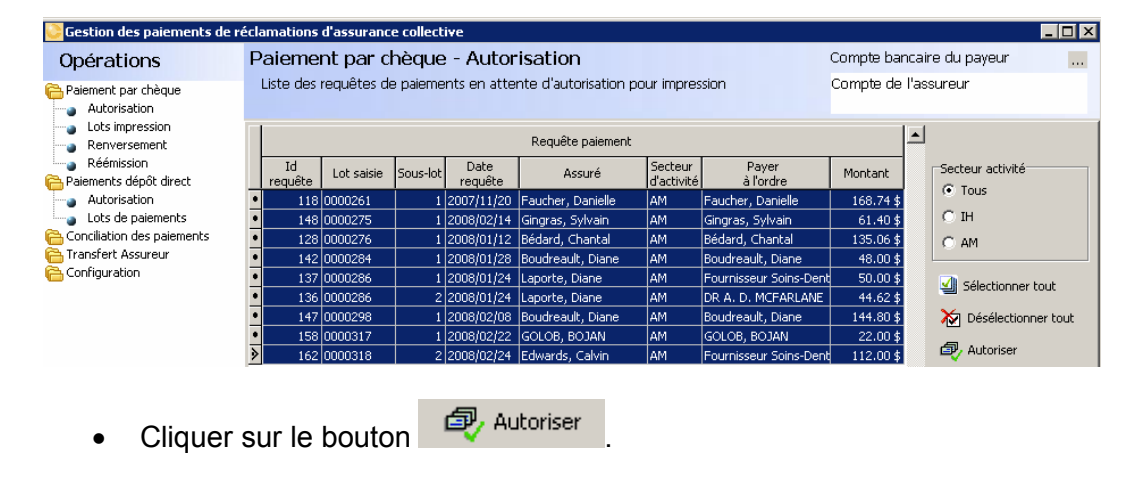

Cette simple opération générera automatiquement toutes les activités voulues, sauf pour l'impression de chèques qui sera à nouveau générée automatiquement dès que vous aurez placé vos chèques dans l'imprimante et demandé l'option Lots impression .

| 🔁 Gestion des paiements de réclamations d'assurance collective 📃 🛛 🗙 |                                                           |                                                   |                          |            |               |            |              |            |                   |           |        |                      |   |                        |  |  |
|----------------------------------------------------------------------|-----------------------------------------------------------|---------------------------------------------------|--------------------------|------------|---------------|------------|--------------|------------|-------------------|-----------|--------|----------------------|---|------------------------|--|--|
| Opérations                                                           | Dérations Paiement par chèque - Lots impression Compte ba |                                                   |                          |            |               |            |              |            |                   |           |        |                      |   | ancaire du payeur 🛛 🛄  |  |  |
| Paiement par chèque                                                  |                                                           | Lots de cheques en attente d'impression Compte de |                          |            |               |            |              |            |                   |           |        |                      |   | sureur                 |  |  |
| Renversement                                                         |                                                           | Id lo                                             | t 🛛                      | Descrip    | otion         | Note       | es Dat       | e création | Nbr items         | Total     | St     | atut                 | - |                        |  |  |
| Réémission                                                           | Þ                                                         | 0000000                                           | 002 Nev                  | batch - d  | heque payn    |            | 200          | 8-02-15    | 5                 | 755.60 \$ | Ouve   | ert                  | _ | Cots en suspens        |  |  |
| Palements depot direct                                               |                                                           | 0000000                                           | 003 Nev                  | batch - d  | heque paym    |            | 200          | 8-02-15    | 2                 | 142.00 \$ | Ouve   | ert                  |   | C Lots en historique   |  |  |
| Lots de paiements                                                    |                                                           | 0000000                                           | 007 Nev                  | batch - c  | heque paym    |            | 200          | 8-02-23    | 1                 | 20.00 \$  | Ouve   | ert                  |   | Description of polys   |  |  |
| Conciliation des paiements                                           |                                                           | 0000000                                           | 008 Nev                  | batch - c  | heque paym    |            | 200          | 8-02-24    | 1                 | 185.00 \$ | Ouve   | ert                  |   | Description et notes   |  |  |
| Transfert Assureur                                                   | _                                                         | 0000000                                           | 009 Nou                  | veau lot p | baiement chè  |            | 200          | 8-02-25    | 9                 | 786.62 \$ | Ouve   | ert                  |   | 📇 Rapport production   |  |  |
| Configuration                                                        |                                                           |                                                   |                          |            |               |            |              |            |                   |           |        | 🗇 Impression chèques |   |                        |  |  |
|                                                                      |                                                           |                                                   |                          |            |               |            |              |            |                   |           |        | C Renvoi en attente  |   |                        |  |  |
|                                                                      |                                                           |                                                   |                          |            |               |            |              |            |                   | -         |        |                      |   |                        |  |  |
|                                                                      |                                                           |                                                   | Liste des chèques du lot |            |               |            |              |            |                   |           |        |                      |   |                        |  |  |
|                                                                      |                                                           | Id<br>requête                                     | Lot saisie               | Sous-lot   | Assu          | ré         | No<br>chèque |            | Payé<br>à l'ordre | Mont      | ant    | Annulé               |   |                        |  |  |
|                                                                      | ▶                                                         | 139                                               | 0000290                  | 1          | Laporte, Dia  | ne         |              | Laporte,   | Diane             | 50        | .00 \$ |                      |   | 🖃 Annulation du chèque |  |  |
|                                                                      | 141 0000292 1 Boudreault, Diane Boudreault, Diane         |                                                   |                          |            |               | ult, Diane | 169          | .40 \$     |                   |           |        |                      |   |                        |  |  |
|                                                                      | -                                                         | 143                                               | 0000294                  | 1          | Boudreault, I | Diane      |              | Boudrea    | ult, Diane        | 139       | .20 \$ |                      |   | Ré-émission chèque     |  |  |
|                                                                      | -                                                         | 140                                               | 0000291                  | 1          | Boudreault, I | Jiane      |              | Boudrea    | ult, Diane        | 120       | 1.00\$ |                      |   | 🗐 Synchronisation      |  |  |
|                                                                      |                                                           | 149                                               | 0000302                  | 1          | Etienne, Calv | n          |              | Etienne,   | Calvin            | 277       | .UU \$ |                      |   | <u> </u>               |  |  |

Pour imprimer le lot sélectionné, cliquer sur l'option 
<sup>Impression chèques</sup>

Voilà! Le reste des procédures sert à l'entretien ou concerne des situations particulières que vous pourrez explorer par vous-même.